| Title:   | How to configure Ipsan for windows server 2012 with dual controller Hybrid san | Version: | v1.0 | Date: | 07/15/2019 |
|----------|--------------------------------------------------------------------------------|----------|------|-------|------------|
| Product: | Hybrid SAN, windows server 2012                                                |          |      |       | 1 of 16    |

### Preparation

- 1. The heartbeat between two controllers must be normal.
- 2. No need to configure the resource ip
- 3. Dual controller Hybrid SAN must use the SAS enterprise level HDD

| HIKVISI                                  | DS-A82024D manag                                                                | gement +         | +++ + + + +             | R            |              |            |                      |
|------------------------------------------|---------------------------------------------------------------------------------|------------------|-------------------------|--------------|--------------|------------|----------------------|
| Maintenance<br>Storage<br>SAN Management | Cluster -> Cluster<br>Manual configure Auto configure<br>Cluster heartbeat info | e Test heartbeat |                         |              |              |            |                      |
| Hybrid SAN                               | Cluster device                                                                  |                  | Heartbeat port position |              | Heartbeat IP | Subnet mas | ik of heartbeat port |
| Cluster                                  | Local cluster heartbe                                                           | at               | NIC5                    |              | 10.254.254.1 | 255        | 255.255.248          |
| Cluster                                  | Remote cluster hearth                                                           | eat              | NIC5                    |              | 10.254.254.2 |            | 255.255.248          |
| System                                   | <b>X</b> Delete                                                                 |                  |                         |              |              |            |                      |
| Log System                               | Modify resource IP                                                              |                  |                         |              |              |            |                      |
| ? Use Help                               | Resource IP info                                                                |                  |                         |              |              |            |                      |
| 📀 Logout                                 | Cluster device                                                                  | Application      | Attach nic              | Virtual port | Resource IP  | Netmask    | Resource IP status   |
|                                          | <b>X</b> Delete                                                                 |                  |                         |              |              |            |                      |
|                                          | Data recovery wait time: -1                                                     | м                | odify Force BBU on      |              |              |            |                      |

## How to configure Ipsan for windows server 2012 with dual controller Hybrid san

### 1. Enable the iscsi in Hybrid SAN

1) LUN allocation

Login to any controller (this article takes 10.41.8.161 controller operation as an example) Enter Array ---Storage pool --- lun interfaces in turn, finish the Lun allocation.

| HIKVISIO          | DN DS-A8                   | 32024D manageme   | ent +++ | + + + +       |                                                               |              | -w- ,       |  |
|-------------------|----------------------------|-------------------|---------|---------------|---------------------------------------------------------------|--------------|-------------|--|
| Maintenance       | Classes ->                 | Amou Management   |         |               |                                                               |              |             |  |
| Storage<br>** HDD | Storage > Array Management |                   |         |               |                                                               |              |             |  |
| ** Array          | Array Infor                | mation (Total: 1) |         |               |                                                               |              |             |  |
| 10 Storage Pool   |                            | Array Name        | Туре    | Capacity (MB) | State                                                         | Group        | Maintenance |  |
| ** LUN            |                            | А                 | RAID5   | 572,204       | Initialize Progress: 0.2% Remaining Time: 5683 Hour 28 Minute | Storage Pool | Maintenance |  |
| ** Configuration  | × Delete                   |                   |         |               |                                                               |              |             |  |
| SAN Management    | and And Hot Spare Disk     |                   |         |               |                                                               |              |             |  |
| Hybrid SAN        | Hot Spare I                | Disk Information  |         |               |                                                               |              |             |  |
| Cluster           |                            |                   |         |               |                                                               |              |             |  |

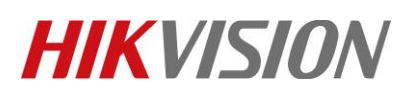

| Title:   | How to configure Ipsan for windows server 2012 with | Version: | v1.0 | Date: | 07/15/2019 |
|----------|-----------------------------------------------------|----------|------|-------|------------|
|          | dual controller Hybrid san                          |          |      |       |            |
| Product: | Hybrid SAN, windows server 2012                     |          |      |       | 2 of 16    |

| <b>HIKVISI</b>                                          | N DS-A                | 482024D ma                                                     | nagement                                                  |                         |                     |                    |               |                                 | -w-                |
|---------------------------------------------------------|-----------------------|----------------------------------------------------------------|-----------------------------------------------------------|-------------------------|---------------------|--------------------|---------------|---------------------------------|--------------------|
| Maintenance<br>Storage                                  | Storage -             | > Storage Pool                                                 | Management                                                |                         |                     |                    |               |                                 |                    |
| ** HOD ** Array ** Storage Pool ** LUN ** Configuration | Sy<br>La<br>Hybrid Si | stem Total Capacit<br>gical Total Capacit<br>AN Volume Capacit | y: 530,208 MB System Fr<br>y: 0 MB<br>y: 0 MB ISCSI Volum | ee Capacity: 530,208 MB |                     |                    |               |                                 |                    |
| SAN Management<br>Hybrid SAN<br>Cluster                 | Add                   | Delet                                                          | e Position                                                |                         |                     |                    |               |                                 |                    |
| System                                                  |                       | PV Name                                                        | Device Na                                                 | ome                     | Total Capacity (MB) | Idle Capacity (MB) |               | State                           |                    |
| Log System                                              |                       | pv_ne43                                                        | A                                                         |                         | 530,208             | 530,208            | Initialize Pr | ogress:0.2% Remaining<br>Minute | Time: 11366 Hour 5 |
| Logout                                                  | <b>Remove</b>         | Position                                                       |                                                           |                         |                     |                    |               |                                 |                    |
| HIKVISIO                                                | N DS-A                | 82024D man                                                     | agement                                                   |                         |                     |                    |               |                                 |                    |
| Maintenance<br>Storage                                  | Storage ->            | > Logical Volum                                                | e Management                                              |                         |                     |                    |               |                                 |                    |
| HDD                                                     | Create                |                                                                |                                                           |                         |                     |                    |               |                                 |                    |
| • Array                                                 | LUN Inform            | nation (Total: 1                                               | )                                                         |                         |                     |                    |               |                                 |                    |
| ' Storage Pool                                          |                       | ID                                                             | Name                                                      | Block Size (Byte)       | Capacity (MB)       | Physical Volume    | Usage         | Extend                          | Rename             |
| LUN                                                     |                       | 0                                                              | san1                                                      | 512                     | 49,984              | pv_ne43            | Idle          | Ľ                               | REN                |
| Configuration                                           | K Délete              |                                                                |                                                           |                         |                     |                    |               |                                 |                    |
| SAN Management                                          |                       |                                                                |                                                           |                         |                     |                    |               |                                 |                    |
| Hybrid SAN                                              |                       |                                                                |                                                           |                         |                     |                    |               |                                 |                    |
|                                                         |                       |                                                                |                                                           |                         |                     |                    |               |                                 |                    |

#### Note:

For IPSAN application, the MAX capacity of LUN is 16TB; Only need to do the above on one controller, the other controller will automatically synchronize

#### 2) Enable ISCSI

Right click the SAN Management in the left bar. Click iSCSI and enter the iSCSI interface. And then click Enable iSCSI, input the Client IP which is the IP address of storage server. Then input The Local target ID and Remote target ID, normally we set them as (1,11) (2,22) (3,33)....

| HIKVISION DS-A82024D management                                                                                                    | able iSCSI Service ×                                                         | M∕- Norma             |
|----------------------------------------------------------------------------------------------------|------------------------------------------------------------------------------|-----------------------|
| Multiteance<br>Sonage<br>SAN Management -> iSCSI Management<br>iscsi Configuration<br>iscarch:<br>yeten<br>by tot Stop<br>iscarch:<br>yeten<br>bot Stop<br>Cluster<br>yeten<br>cost Stop<br>Cluster<br>generation<br>Cluster<br>generation<br>Cluster<br>GidAD User Information | Client IP: 10.9.98.50         E.g., 192.168.40.60           Local Target ID: | Access Hode CHAP User |

#### Note:

SAS disk can be detected by two controller separately, so here we need different target ID for each controller, the windows server will detect two iscsi volumes with different IDs, then we also need to aggregate the two volumes into one (MPIO)

### 2. Install MPIO in windows server 2012

#### 1) Install MPIO

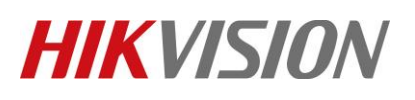

| Title:   | How to configure Ipsan for windows server 2012 with dual controller Hybrid san | Version: | v1.0 | Date: | 07/15/2019 |
|----------|--------------------------------------------------------------------------------|----------|------|-------|------------|
| Product: | Hybrid SAN, windows server 2012                                                |          |      | Page: | 3 of 16    |

| Server M                                                                 | anager • Dashboard                                                                                                    |                                                                                                    |                                                                                                    | • ③   🎢 Manage Tools View                                                                                         | Help               |
|--------------------------------------------------------------------------|----------------------------------------------------------------------------------------------------|----------------------------------------------------------------------------------------------------|----------------------------------------------------------------------------------------------------|----------------------------------------------------------------------------------------------------|--------------------|
| Dashboard     Local Server     All Servers     File and Storage Services | WELCOME TO SERVER MANAGER                                                                                                    | gure this local server                                                                                         |                                                                                                    | Add tooland y failone<br>Remove Biolan and Park<br>Add Sterner<br>Catada Sterner Orago<br>Sterner Managar Progent | s<br>tures<br>ties |
|                                                                          | QUICKSTART  2 Add  3 Add  WHATS NOW  4 Cre  5 Cor  LEARN MORE                                                                                                   | d roles and features<br>d other servers to manage<br>ate a server group<br>nnect this server to cloud service: | s                                                                                                    |                                                                                                    | Hide               |
|                                                                          | ROLES AND SERVER GROUPS<br>Roles 1   Sever groups 1   Severe kutol<br>File and Storage 1<br>O Munageability<br>Everts<br>Services<br>Performance<br>BPA results | 1  Constant Server 1  Amagashify  Amagashify  Services  Performance  BPAresults  27/13/2019 959 AM             | All Servers 1     Autoreality     Anagability     Arrows     twoss     twoss |                                                                                                    |                    |
|                                                                          |                                                                                                    |                                                                                                    |                                                                                                    |                                                                                                    |                    |

| Ē.                                                                                                    | Add Roles and Features Wizard                                                                                                    |
|----------------------------------------------------------------------------------------------------|----------------------------------------------------------------------------------------------------|
| Before you begin                                                                                      | DESTINATION SERVER<br>pc1-hz20105666.hikvision.com                                                                                                    |
| Before You Begin<br>Installation Type<br>Server Selection<br>Server Roles<br>Features<br>Confirmation | This wizard helps you install roles, role services, or features. You determine which roles, role services, or<br>features to install based on the computing needs of your organization, such as sharing documents, or<br>hosting a website.<br>To remove roles, role services, or features:<br>Start the Remove Roles and Features Wizard<br>Before you continue, verify that the following tasks have been completed:<br>• The Administrator account has a strong password |
| Results                                                                                               | <ul> <li>Network settings, such as static IP addresses, are configured</li> <li>The most current security updates from Windows Update are installed</li> <li>If you must verify that any of the preceding prerequisites have been completed, close the wizard, complete the steps, and then run the wizard again.</li> <li>To continue, click Next.</li> </ul>                                                                                                    |
|                                                                                                    | Skip this page by default                                                                                                    |
|                                                                                                    | < Previous Next > Install Cancel                                                                                                    |

| Title:   | How to configure Ipsan for windows server 2012 with dual controller Hybrid san | Version: | v1.0 | Date: | 07/15/2019 |
|----------|--------------------------------------------------------------------------------|----------|------|-------|------------|
| Product: | Hybrid SAN, windows server 2012                                                |          |      |       | 4 of 16    |

| Þ |                     | Add Roles and Features Wizard                                                                                                    | _ <b>_</b> X                                       |
|---|---------------------|----------------------------------------------------------------------------------------------------|----------------------------------------------------|
|   | Select installation | type                                                                                                    | DESTINATION SERVER<br>pc1-hz20105666.hikvision.com |
|   | Before You Begin    | Select the installation type. You can install roles and features on a running<br>machine, or on an offline virtual hard disk (VHD). | physical computer or virtual                       |
|   | Installation Type   |                                                                                                    | ]                                                  |
|   | Server Selection    | • Kole-based or feature-based installation<br>Configure a single server by adding roles role services and features                  |                                                    |
|   | Server Roles        | compare a single server by adding roles, role services, and readers.                                                                | J                                                  |
|   | Features            | Remote Desktop Services installation                                                                                                | and a state of a second second                     |
|   | Confirmation        | or session-based desktop deployment.                                                                                                | reate a virtual machine-based                      |
|   |                     |                                                                                                    |                                                    |
|   |                     |                                                                                                    |                                                    |
|   |                     |                                                                                                    |                                                    |

| æ                                                                                                    | Add Roles and Features Wizard                                                                                                    |                                                                                                    |
|----------------------------------------------------------------------------------------------------|----------------------------------------------------------------------------------------------------|----------------------------------------------------------------------------------------------------|
| E<br>Select features<br>Before You Begin<br>Installation Type<br>Server Selection<br>Server Roles<br>Features<br>Confirmation<br>Results | Add Roles and Features Wizard         Select one or more features to install on the selected server.         Features         Management OData IIS Extension         Media Foundation         Message Queuing         Multipath I/O         Network Load Balancing         Peer Name Resolution Protocol         Quality Windows Audio Video Experience | Description<br>Multipath I/O, along with the<br>Microsoft Device Specific Module<br>(DSM) or a third-party DSM,<br>provides support for using multiple<br>data paths to a storage device on<br>Windows. |
|                                                                                                    | RAS Connection Manager Administration Kit (CMA     Remote Assistance     Remote Differential Compression     Remote Server Administration Tools                                                                                                    |                                                                                                    |

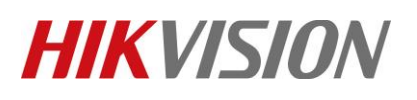

| Title:   | How to configure Ipsa<br>dual controller Hybric           | n for windows server 2012 with dannels an                                                                          | Version:                                                            | v1.0                                      | Date:       | 07/15/2019 |
|----------|-----------------------------------------------------------|----------------------------------------------------------------------------------------------------|---------------------------------------------------------------------|-------------------------------------------|-------------|------------|
| Product: | Hybrid SAN, windows                                       | server 2012                                                                                                    |                                                                     |                                           | Page:       | 5 of 16    |
| <b>A</b> |                                                           | Add Roles and Features V                                                                                           | Nizard                                                              | _ 0                                       | x           |            |
| l.       | nstallation progre                                        | SS                                                                                                    | pc                                                                  | DESTINATION SEF<br>1-hz20105666.hikvision | RVER<br>com |            |
|          | Before You Begin<br>Installation Type<br>Server Selection | View installation progress  Feature installation                                                                   |                                                                     |                                           |             |            |
|          | Server Roles<br>Features                                  | Installation succeeded on pc1-hz2010                                                                               | 666.hikvision.com.                                                  |                                           |             |            |
| '        | Confirmation<br>Results                                   |                                                                                                    |                                                                     |                                           |             |            |
|          |                                                           | You can close this wizard without inte<br>page again by clicking Notifications in<br>Export configuration settings | rrupting running tasks. View task<br>the command bar, and then Tasl | progress or open th<br>c Details.         | is          |            |
|          |                                                           | < Pre                                                                                                    | evious Next >                                                       | Close Cano                                | cel         |            |
| 2)       | MPIO configuration                                        | on                                                                                                    |                                                                     |                                           |             |            |
|          | Start                                                     |                                                                                                    |                                                                     | Search<br>Everywhere ~                    | ٩           |            |

|                       |                   |  |  | M |
|-----------------------|-------------------|--|--|---|
|                       |                   |  |  |   |
|                       | Nordens           |  |  |   |
| Manager               | PowerShell        |  |  |   |
| N                     | 4                 |  |  |   |
|                       | Task Manager      |  |  |   |
| <b>1</b>              | e                 |  |  |   |
| rol Panel             | Internet Explorer |  |  |   |
| <b>G</b>              |                   |  |  |   |
| dministrative<br>sols | File Explorer     |  |  |   |
|                       |                   |  |  |   |
| sktop                 |                   |  |  |   |

Tick "Add support for ISCSI devices"

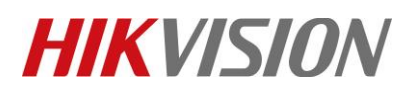

| Title:   | How to configure Ipsan for windows server 2012 with | Version: | v1.0 | Date: | 07/15/2019 |
|----------|-----------------------------------------------------|----------|------|-------|------------|
|          | dual controller Hybrid san                          |          |      |       |            |
| Product: | Hybrid SAN, windows server 2012                     |          |      | Page: | 6 of 16    |

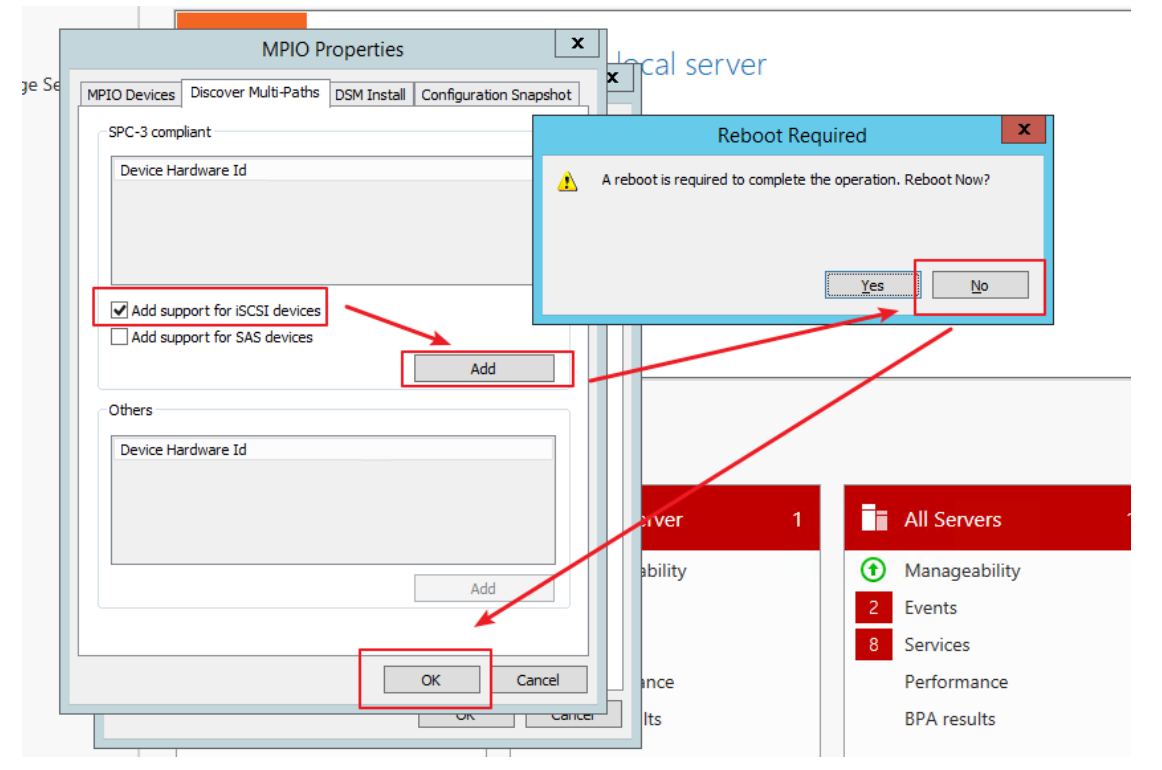

In MPIO Devices interface, you will find that there is an extra hardware message.

| nd Storage Servic | MPIO Properties                                                                                                    | car sc                   |
|-------------------|----------------------------------------------------------------------------------------------------|--------------------------|
|                   | MPIO Devices Discover Multi-Paths DSM Install Configuration Snapshot                                                                                                    | tures                    |
|                   | To add support for a new device, click Add and enter the Vendor and<br>Product Ids as a string of 8 characters followed by 16 characters. Multiple<br>Devices can be specified using semi-colon as the delimiter. | to ma                    |
|                   | To remove support for currently MPIO'd devices, select the devices and<br>then dick Remove.                                                                                                    | oup                      |
|                   | Devices:                                                                                                    | er to ci                 |
|                   | Device Hardware Id<br>MSFT2005iSCSIBusType_0x9<br>Vendor 8Product 16                                                                                                    |                          |
|                   | Add Remove                                                                                                    | e <b>rver</b><br>ability |
|                   | OK Cancel                                                                                                    | ince<br>Its              |
| 2) D 1 (          | 4 W/ 1 2012                                                                                                    |                          |

3) Reboot the Windows server 2012

| Title:   | How to configure Ipsan for windows server 2012 with dual controller Hybrid san | Version: | v1.0 | Date: | 07/15/2019 |
|----------|--------------------------------------------------------------------------------|----------|------|-------|------------|
| Product: | Hybrid SAN, windows server 2012                                                |          |      | Page: | 7 of 16    |

| Start                                                                                                    | 王青松5 🎴 o 오<br>Disconnect<br>Shut down |
|----------------------------------------------------------------------------------------------------|---------------------------------------|
| Image: Second second second | Restart                               |
| Choose a reason that best describes why you want to shut down this computer                                                                                                    |                                       |
| Hardware: Maintenance (Planned)                                                                                                    |                                       |
| Continue                                                                                                    |                                       |

- 3. Mount iscsi network disk on windows server 2012
  - 1) Input iscsi initiator in windows and click the ISCSI Initiator

| Search                 |
|------------------------|
| Everywhere 🗸           |
| iscsi Initiator        |
| iSCSI Initiator        |
| iSCSI Initiator        |
| Set up iSCSI initiator |

Click the Discover portal button in the iscsi initiator Properties, and input the IP address of Controller A (10.41.8.161), Click OK.

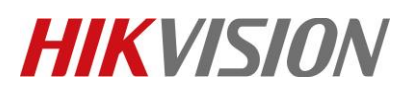

| Title:   | How to configure Ipsan for windows server 2012 with dual controller Hybrid san | Version: | v1.0 | Date: | 07/15/2019 |
|----------|--------------------------------------------------------------------------------|----------|------|-------|------------|
| Product: | Hybrid SAN, windows server 2012                                                |          |      | Page: | 8 of 16    |

| iSCSI Initiator Properties                                                   |                      | x |   |                                                                   |                                 |            |
|------------------------------------------------------------------------------|----------------------|---|---|-------------------------------------------------------------------|---------------------------------|------------|
| Fargets Discovery Favorite Targets Volumes and Devices                       | RADIUS Configuration |   |   |                                                                   |                                 |            |
| Target portals                                                               | Refresh              |   |   |                                                                   |                                 |            |
| Address Port Adapter                                                         | IP address           |   |   | Discover Targ                                                     | get Portal                      | ×          |
|                                                                              |                      |   |   | Enter the IP address or DNS name and p<br>want to add.            | port number of the portal y     | you        |
| To add a target portal, dick Discover Portal.                                | Discover Portal      |   |   | To change the default settings of the dis<br>the Advanced button. | covery of the target porta      | al, click  |
| To remove a target portal, select the address above and<br>then dick Remove. | Remove               |   |   | IP address or DNS name:<br>10.41.8.161                            | Port: (Default is 3260.<br>3260 | .)         |
| ISNS servers<br>The system is registered on the following ISNS servers:      | Refresh              |   | - | Advanced                                                          | ОКСа                            | ncel       |
| Name                                                                         |                      |   |   |                                                                   |                                 |            |
| To add as 1000 annual did Add Canas                                          | Add Carrier          |   |   |                                                                   |                                 |            |
| To remove an ISNS server, select the server above and then click Remove.     | Remove               |   |   |                                                                   |                                 |            |
|                                                                              |                      |   |   |                                                                   |                                 |            |
|                                                                              |                      |   |   |                                                                   |                                 |            |
|                                                                              |                      |   |   |                                                                   |                                 |            |
| OK                                                                           | Cancel Apply         |   |   | Windo                                                             | ows Serv                        | ver 2012 R |

Click the Discover portal button in the iscsi initiator Properties, and input the IP address of Controller B (10.41.8.162), Click OK.

| iSCSI Initiator Properties                                                   | 5                     | x |   |                                                                                                  |
|------------------------------------------------------------------------------|-----------------------|---|---|--------------------------------------------------------------------------------------------------|
| Targets Discovery Favorite Targets Volumes and Devices                       | RADIUS Configuration  |   |   |                                                                                                  |
| Target portals<br>The system will look for Targets on following portals:     | Refresh               | j |   |                                                                                                  |
| Address Port Adapter<br>10.41.8.161 3260 Derault                             | IP address<br>Default |   |   | Discover Target Portal                                                                           |
|                                                                              |                       |   |   | Enter the IP address or DNS name and port number of the portal you want to add.                  |
| To add a target portal, dick Discover Portal.                                | Discover Portal       |   |   | To change the default settings of the discovery of the target portal, click the Advanced button. |
| To remove a target portal, select the address above and<br>then dick Remove. | Remove                |   |   | IP address of DNS name: Port: (Default is 3260.)                                                 |
| ISNS servers<br>The system is registered on the following ISNS servers:      | Refresh               |   |   | Advanced                                                                                         |
| Name                                                                         |                       |   |   |                                                                                                  |
| To add an iSNS server, dick Add Server.                                      | Add Server            |   |   |                                                                                                  |
| To remove an iSNS server, select the server above and then dick Remove.      | Remove                |   |   |                                                                                                  |
|                                                                              |                       |   |   |                                                                                                  |
|                                                                              |                       |   |   |                                                                                                  |
| ОК                                                                           | Cancel Appl           | y | E | Windows Server 2012 F                                                                            |

© Hangzhou Hikvision Digital Technology Co.,Ltd. All Rights Reserved. No.555 Qianmo Road, Binjiang District, Hangzhou 310052, China • Tel: +86-571-8807-5998 • Fax: +1 909-595-0788 E-Mail: <a href="mailto:support@hikvision.com">support@hikvision.com</a> • <a href="mailto:www.hikvision.com">www.hikvision.com</a>

| Title:   | How to configure Ipsan for windows server 2012 with dual controller Hybrid san | Version: | v1.0 | Date: | 07/15/2019 |
|----------|--------------------------------------------------------------------------------|----------|------|-------|------------|
| Product: | Hybrid SAN, windows server 2012                                                |          |      | Page: | 9 of 16    |

2) Enter the Targets interface, choose two targets separately, click "Connect", tick the "Enable Multi-path" then click "Advanced", choose the "Local adapter" "Initiator IP" "Target portal IP" shown as below, at last click "OK" to save.

| iSCSI Initiator Properties                                                                                                    | ×        |                                                                | Connect To Target                                                                      | x                                                       |
|----------------------------------------------------------------------------------------------------|----------|----------------------------------------------------------------|----------------------------------------------------------------------------------------|---------------------------------------------------------|
| argets Discovery Favorite Targets Volumes and Devices RADIUS Configuration                                                                                                    | L_, .    | Target name:                                                   |                                                                                        |                                                         |
| Quick Connect<br>To discover and log on to a target using a basic connection, type the IP address or                                                                                                    |          | iqn.4593-05.storos.t-1                                         |                                                                                        | ]                                                       |
| DNS name of the target and then click Quick Connect.                                                                                                    |          | Add this connection to<br>This will make the syste             | the list of Favorite Targets.<br>em automatically attempt to restore the               |                                                         |
| Target: Quick Connect                                                                                                    |          | connection every time                                          | this computer restarts.                                                                |                                                         |
| Discovered targets Refresh                                                                                                    | 1 /      |                                                                |                                                                                        |                                                         |
| Name Status                                                                                                    | ī 📔 🖊    | Advanced                                                       | OK                                                                                     | Cancel                                                  |
| ign.4593-05.storos.t-1 Inactive                                                                                                    |          |                                                                |                                                                                        |                                                         |
|                                                                                                    |          |                                                                | Advanced Settings                                                                      | ? X                                                     |
|                                                                                                    |          |                                                                | Advanced Settings                                                                      |                                                         |
|                                                                                                    |          | General IPsec                                                  | <b></b>                                                                                |                                                         |
|                                                                                                    |          | Connect using                                                  |                                                                                        |                                                         |
| To consider the second on Free colority broad the second second s |          | Local adapter:                                                 | Microsoft ISCS1 Initiator                                                              | ¥                                                       |
| dick Connect.                                                                                                    | <u> </u> | Initiator IP:                                                  | 10.9.98.50                                                                             | •                                                       |
| To completely disconnect a target, select the target and<br>then dick Disconnect. Disconnect                                                                                                    |          | Target portal IP:                                              | 10.41.8.161 / 3260                                                                     | ~                                                       |
| For target properties, including configuration of sessions, Properties                                                                                                    |          | CRC / Checksum                                                 |                                                                                        |                                                         |
| For configuration of devices associated with a target, select                                                                                                    |          | Data digest                                                    | Header digest                                                                          |                                                         |
| the target and then click Devices.                                                                                                    | ·        | Enable CHAP log or                                             | 1                                                                                      |                                                         |
|                                                                                                    |          | CHAP Log on informa                                            | ition<br>operation security by providing autheriticati                                 | on between a target and                                 |
|                                                                                                    |          | an initiator.                                                  |                                                                                        |                                                         |
|                                                                                                    |          | To use, specify the sa<br>initiator. The name wi<br>specified. | me name and CHAP secret that wasconfig<br>I default to the Initiator Name of the syste | ured on the target for this<br>m unless another name is |
| OK Cancel Appl                                                                                                    | ly l     | Name:                                                          | iqn. 1991-05.com.microsoft:pc -hz201                                                   | 05666.hikvision.com                                     |
|                                                                                                    |          | Target secret:                                                 |                                                                                        |                                                         |
|                                                                                                    |          | Perform mutual aut                                             | hentication                                                                            |                                                         |
|                                                                                                    |          | To use mutual CHAP, e<br>RADIUS.                               | either specify an initiator secret on the Cor                                          | figuration page or use                                  |
|                                                                                                    |          | Use RADIUS to ger                                              | erate user authentication credentials                                                  |                                                         |
|                                                                                                    |          | Use RADIUS to aut                                              | henticate target credentials                                                           |                                                         |
|                                                                                                    |          |                                                                | ¥                                                                                      |                                                         |
|                                                                                                    |          |                                                                | ОК                                                                                     | Cancel Apply                                            |
|                                                                                                    |          |                                                                |                                                                                        |                                                         |

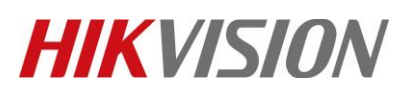

| Title:   | How to configure Ipsan for windows server 2012 with dual controller Hybrid san | Version: | v1.0 | Date: | 07/15/2019 |
|----------|--------------------------------------------------------------------------------|----------|------|-------|------------|
| Product: | Hybrid SAN, windows server 2012                                                |          |      | Page: | 10 of 16   |

| iSCSI Initiator Properties                                                                                                    | ×     | Connect To Target                                                                                                    |
|----------------------------------------------------------------------------------------------------|-------|----------------------------------------------------------------------------------------------------|
| Targets Discovery Favorite Targets Volumes and Devices RADIUS Configuration                                                                                  | 1     | Target name:                                                                                                    |
| Quick Connect<br>To discover and log on to a target using a basic connection, type the IP address or<br>DNS name of the target and then click Quick Connect. |       | ign.4993-05.storos.t-11<br>✓ Add this connection to the list of Favorite Targets.<br>This will make the system automatically attempt to restore the                                                  |
| Target: Quick Connect                                                                                                    |       | connection every time this computer restarts.                                                                                                    |
| Discovered targets                                                                                                    |       | Lable multi-path                                                                                                    |
| Name Status                                                                                                    | i i   | Advanced OK Cancel                                                                                                    |
| ign. 4593-05.storos.t-1 Connected                                                                                                    |       |                                                                                                    |
| Idu.+395-05.50005.0-11 Inacove                                                                                                    | 1     | Advanced Settings ? X                                                                                                    |
|                                                                                                    |       |                                                                                                    |
|                                                                                                    |       |                                                                                                    |
|                                                                                                    |       | Local adapter: Microsoft iS/ST Initiator                                                                                                    |
|                                                                                                    |       |                                                                                                    |
| To connect using advanced options, select a target and then<br>click Connect.                                                                                | · /   | Transferrate TD: 10.41.9.162 (2000                                                                                                    |
| To completely disconnect a target, select the target and<br>then click Disconnect. Disconnect                                                                |       | Target portailler:                                                                                                    |
| For target properties, including configuration of sessions, Properties                                                                                       |       | CRC / Checksum                                                                                                    |
| select the target and click Properties.                                                                                                    |       | Data digest Header digest                                                                                                    |
| the target and then click Devices.                                                                                                    |       | CHAP Log on CHAP Log on Information                                                                                                    |
|                                                                                                    | - 199 | CHAP helps ensure connection security by providing authentication between target and<br>an initiator.                                                                                                |
|                                                                                                    |       | To use, specify the same name and CHAP secret that was configured on the larget for this<br>initiator. The name will default to the Initiator Name of the system unless mother name is<br>specified. |
| OK Cancel Appl                                                                                                    | y     | Name: iqn. 1991-05.com.microsoft:pc1-hz20105666 nikvision.com                                                                                                    |
|                                                                                                    |       | Target secret:                                                                                                    |
|                                                                                                    |       | Perform mutual authentication                                                                                                    |
|                                                                                                    |       | To use mutual CHAP, either specify an initiator secret on the Configuration page or use RADIUS.                                                                                                    |
|                                                                                                    |       | Use RADIUS to generate user authentication credentials                                                                                                    |
|                                                                                                    |       | Use RADIUS to authenticate target credentials                                                                                                    |
|                                                                                                    |       | OK Cancel Apply Pr                                                                                                    |
|                                                                                                    |       |                                                                                                    |

Then the status of target will change from "inactive" to "Connected"

| argets       Discovery       Favorite Targets       Volumes and Devices       RADIUS       Configuration         Quick Connect       To discover and log on to a target using a basic connection, type the IP address or DNS name of the target and then dick Quick Connect.       Quick Connect.       Quick Connect.         Target:       Quick Connect.       Quick Connect.       Quick Connect         Discovered targets       Refresh       Refresh         Name       Status       Connected       Connected         iqn.4593-05.storos.t-11       Connected       Connected       Connected |                                       | iSCSI In                                        | itiator Properties                        | ;          |            |        |
|----------------------------------------------------------------------------------------------------|---------------------------------------|-------------------------------------------------|-------------------------------------------|------------|------------|--------|
| Quick Connect         To discover and log on to a target using a basic connection, type the IP address or DNS name of the target and then click Quick Connect.         Target:       Quick Connect         Discovered targets       Refresh         Name       Status         iqn. 4593-05.storos.t-1       Connected         iqn. 4593-05.storos.t-11       Connected                                                                                                    | argets Discovery                      | / Favorite Targets                              | Volumes and Devices                       | RADIUS     | Configu    | ration |
| To discover and log on to a target using a basic connection, type the IP address or<br>DNS name of the target and then dick Quick Connect<br>Target: Quick Connect<br>Discovered targets Refresh<br>Name Status<br>iqn.4593-05.storos.t-1 Connected<br>iqn.4593-05.storos.t-11 Connected                                                                                                    | Quick Connect                         | -                                               | -                                         |            |            |        |
| Target: Quick Connect<br>Discovered targets<br>Refresh<br>Iname<br>Iqn.4593-05.storos.t-1<br>Iqn.4593-05.storos.t-11<br>Connected<br>Iqn.4593-05.storos.t-11                                                                                                    | To discover and lo<br>DNS name of the | og on to a target usin<br>target and then click | g a basic connection, t<br>Quick Connect. | ype the IP | address o  | or     |
| Discovered targets           Refresh           Name         Status           iqn.4593-05.storos.t-1         Connected           iqn.4593-05.storos.t-11         Connected                                                                                                    | Target:                               |                                                 |                                           | Qu         | iick Conne | ect    |
| Refresh       Name     Status       iqn.4593-05.storos.t-1     Connected       iqn.4593-05.storos.t-11     Connected                                                                                                    | Discovered target                     | s                                               |                                           |            |            |        |
| Name     Status       iqn.4593-05.storos.t-1     Connected       iqn.4593-05.storos.t-11     Connected                                                                                                    |                                       |                                                 |                                           |            | Refres     | h      |
| iqn.4593-05.storos.t-1 Connected<br>iqn.4593-05.storos.t-11 Connected                                                                                                    | Name                                  |                                                 |                                           | Status     |            |        |
| iqn.4593-05.storos.t-11 Connected                                                                                                    |                                       | ros t-1                                         |                                           | Connected  | d b        |        |
|                                                                                                    | iqn.4593-05.stor                      | 00/01                                           |                                           |            |            |        |
|                                                                                                    | iqn.4593-05.stol<br>iqn.4593-05.stol  | ros.t-11                                        |                                           | Connected  | d b        |        |
|                                                                                                    | iqn.4593-05.sto<br>iqn.4593-05.sto    | ros.t-11                                        |                                           | Connected  | ł          |        |

*3)* Enter the Targets interface, choose two targets separately, click "Device", then click MPIO To enter the "Device details", set Load balance policy as "Fail Over Only", Two paths should be one "Standby" and one "Active"

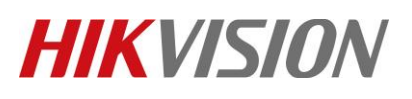

| Title:   | How to configure Ipsan for windows server 2012 with dual controller Hybrid san | Version: | v1.0 | Date: | 07/15/2019 |
|----------|--------------------------------------------------------------------------------|----------|------|-------|------------|
| Product: | Hybrid SAN, windows server 2012                                                |          |      | Page: | 11 of 16   |

| iSCSI Initiator Properties                                                                                                    | Devices                                                                                          | Device Details                                                                                                    |
|----------------------------------------------------------------------------------------------------|--------------------------------------------------------------------------------------------------|----------------------------------------------------------------------------------------------------|
| Targets Discovery Favorite Targets Volumes and Devices RADIUS Configuration Quick Connect To discover and log on to a target using a basic connection, then the IP address or                                                       | Name         Address           Disk 1         Port 1: Bus 0: Target 0: LUN 0                     | MPIO<br>Load balance policy:                                                                                                    |
| DNS name of the target and then dick Quick Connect Target: Quick Connect                                                                                                    |                                                                                                  | Fail Over Only V Description                                                                                                    |
| Discovered targets Refresh                                                                                                    |                                                                                                  | The fail over policy employs one active path and designates all<br>other paths as standby. The standby paths will be tried on a<br>round-robin approach upon failure of the active path until an<br>available path is found. |
| Name Eature Connected<br>Ign.4593-05.storos.t-1 Connected<br>Ign.4593-05.storos.t-11 Connected                                                                                                    | Volume path names:                                                                               | This device has the following paths:                                                                                                    |
|                                                                                                    | Legacy device name: //,'PhysicalDrive1<br>//?/mpio#disk&ven_bn∏_scst_brainaire&rev_30            | 0x77010000         Conne         Standby         n/a         ffffe001e3f           0x77010001         Conne         Active         n/a         ffffe001e3f                                                                   |
| To connect using advanced options, select a target and then                                                                                                    | Configure Multipath ID (NPTO) To configure the MPIO policy for a                                 | < III >                                                                                                    |
| click Connect.  To completely disconnect a target, select the target and then click Disconnect.  Disconnect                                                                                                    | selected device, click MPIO.                                                                     | Details Edit                                                                                                    |
| For target properties, including configuration of sessions, select the target and click Properties For configuration of devices associated with a target, select the target and then click Devices Devices                          | ОК                                                                                               |                                                                                                    |
|                                                                                                    |                                                                                                  |                                                                                                    |
|                                                                                                    |                                                                                                  |                                                                                                    |
| OK Cancel Apply                                                                                                    |                                                                                                  |                                                                                                    |
|                                                                                                    |                                                                                                  |                                                                                                    |
| iSCSI Initiator Properties                                                                                                    | Devices                                                                                          | Device Details                                                                                                    |
| Targets Discovery Favorite Targets Volumes and Devices RADIUS Configuration Quick Connect To discover and log on to a target using a basic connection, type the IP address or DIS area of the adverse for them of the Order Connect | Name Address Disk 1 Port 1: Bus 0: Target 1: LUN 0                                               | MPIO<br>Load balance policy:                                                                                                    |
| Target: Quick Connect Discovered targets                                                                                                    |                                                                                                  | Fail Over Only  V Description The fail over policy employs one active path and designates all other paths as standay. The standay path will be titted on a                                                                   |
| Refresh           Name         Status           ign.4593-05.storos.1-1         Connected           ico.4592.05         Connected                                                                                                    |                                                                                                  | round-robin approach upon failure of the active path until an available path is found.                                                                                                    |
|                                                                                                    | Volume path names:<br>Legacy device name: (\/ PhysicalDrive 1                                    | Path til Status Type Weight Session ID<br>0x7701ConneStandby n/a ffffe001e3ffc010-40000<br>0x7701ConneActive n/a ffffe001e3ffc010-40000                                                                                      |
|                                                                                                    | ()/mpio#dskäven_bn∏_sost_brainaire&rev_30  Device interface name:  Configure Multipath 10 (MPIO) |                                                                                                    |
| To connect using advanced options, select a target and then Connect<br>dick Connect.<br>To completely disconnect a target, select the target and<br>then dick Disconnect.                                                           | To configure the MPIO policy for a selected device, click MPIO                                   | Detais Edt                                                                                                    |
| For target properties, including configuration of sessions, Properties For configuration of devices associated with a target, select Devices                                                                                        | ОК                                                                                               | OK Cancel Apply                                                                                                    |
|                                                                                                    |                                                                                                  |                                                                                                    |
|                                                                                                    |                                                                                                  |                                                                                                    |
| OK Cancel Apply                                                                                                    |                                                                                                  |                                                                                                    |

## 4. Initialize the iscsi disk in the Disk management interface

1) Enter the server manager interface, click the "Tools", then click "Computer Management"

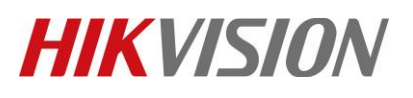

| Title:   | How to configure Ipsan for windows server 2012 with dual controller Hybrid san | Version: | v1.0 | Date: | 07/15/2019 |
|----------|--------------------------------------------------------------------------------|----------|------|-------|------------|
| Product: | Hybrid SAN, windows server 2012                                                |          |      | Page: | 12 of 16   |

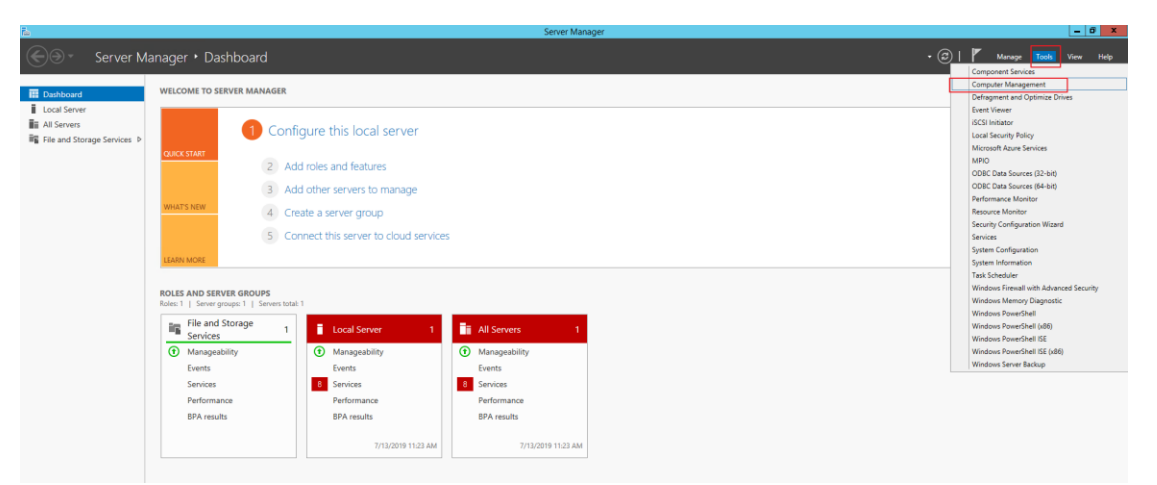

2) Enter the "Disk Management", it will pop-up a window to let you initialize Disk, click OK

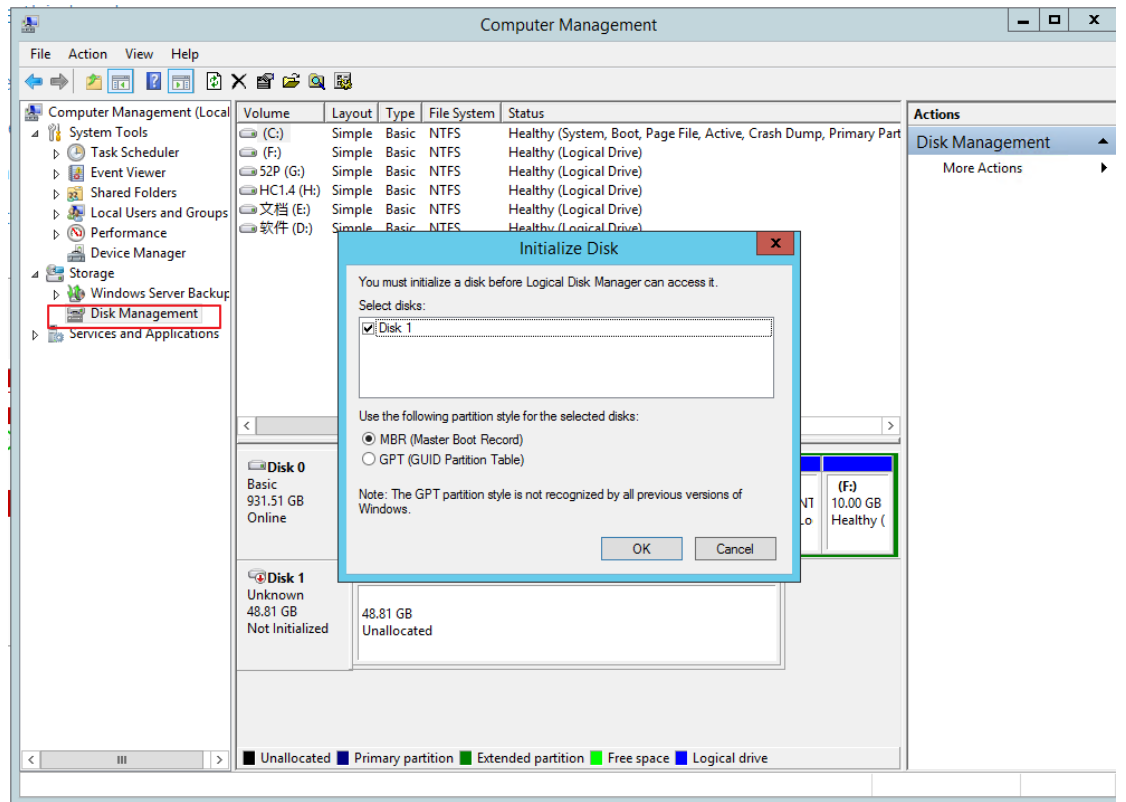

3) You will see the unallocated disk in the Disk bar, Right click the unallocated, click "Properties"

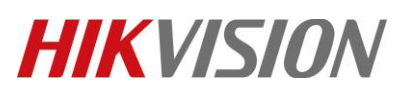

| Title:   | How to configure Ipsan for windows server 2012 with dual controller Hybrid san | Version: | v1.0 | Date: | 07/15/2019 |
|----------|--------------------------------------------------------------------------------|----------|------|-------|------------|
| Product: | Hybrid SAN, windows server 2012                                                |          |      | Page: | 13 of 16   |

| <b>2</b>                     |                             |                                | Compute                 | er Managem                           | ent                      |                         |                  | _ <b>D</b> X    |
|------------------------------|-----------------------------|--------------------------------|-------------------------|--------------------------------------|--------------------------|-------------------------|------------------|-----------------|
| File Action View Help        |                             |                                |                         |                                      |                          |                         |                  |                 |
| 🗢 🄿 🙍 🖬 🚺 🔂                  | e 😼                         |                                |                         |                                      |                          |                         |                  |                 |
| 🜆 Computer Management (Local | Volume La                   | iyout   Type   File            | System Status           |                                      |                          |                         |                  | Actions         |
| ⊿ is System Tools            | (C:) Si                     | mple Basic NT                  | FS Health               | y (System, Boo                       | t, Page File, Activ      | e, Crash Dump,          | Primary Part     | Disk Management |
| I ask Scheduler              | (F:) Si<br>52P (G:) Si      | mple Basic NI<br>mple Basic NT | FS Health<br>FS Health  | iy (Logical Driv<br>iv (Logical Driv | e)<br>e)                 |                         |                  | More Actions    |
| Shared Folders               | HC1.4 (H:) Si               | mple Basic NT                  | FS Health               | y (Logical Driv                      | e)                       |                         |                  |                 |
| Local Users and Groups       | □○文档(E:) Sin                | mple Basic NT                  | FS Health               | y (Logical Driv                      | e)                       |                         |                  |                 |
| ▷ No Performance             | 🖙 软件 (D:) Sii               | mple Basic NI                  | FS Health               | iy (Logical Driv                     | e)                       |                         |                  |                 |
| Device Manager     Storage   |                             |                                |                         |                                      |                          |                         |                  |                 |
| Windows Server Backup        |                             |                                |                         |                                      |                          |                         |                  |                 |
| 🔄 Disk Management            |                             |                                |                         |                                      |                          |                         |                  |                 |
| Services and Applications    |                             |                                |                         |                                      |                          |                         |                  |                 |
|                              |                             |                                |                         |                                      |                          |                         |                  |                 |
|                              |                             |                                |                         |                                      |                          |                         |                  |                 |
|                              | <                           |                                | Ш                       |                                      |                          |                         | >                |                 |
|                              |                             |                                |                         |                                      |                          |                         |                  |                 |
|                              | Disk 0                      |                                |                         |                                      |                          |                         |                  |                 |
|                              | Basic<br>931.51 GB          | (C:)<br>100.00 GB NI           | 软件 (D:)<br>356.00 GB NT | HC1.4 (H:)<br>60.00 GB NT            | 文档 (E:)<br>345 51 GB NTE | 52P (G:)<br>60.00 GB NT | (F:)<br>10.00 GB |                 |
|                              | Online                      | Healthy (Sys                   | Healthy (Logi           | Healthy (Lo                          | Healthy (Logic           | Healthy (Lo             | Healthy (        |                 |
|                              |                             |                                |                         |                                      |                          |                         |                  |                 |
|                              | GDisk 1                     |                                |                         |                                      |                          |                         |                  |                 |
|                              | Unknown                     |                                |                         |                                      |                          |                         |                  |                 |
|                              | 48.81 GB<br>Not Initialized | 48.81 GB                       |                         |                                      |                          |                         |                  |                 |
|                              |                             |                                | New Simple Vo           | lume                                 |                          |                         |                  |                 |
|                              |                             |                                | New Spanned V           | /olume                               |                          |                         |                  |                 |
|                              |                             |                                | New Striped Vo          | /slume                               |                          |                         |                  |                 |
|                              |                             |                                | New Mirrored V          | lume                                 |                          |                         |                  |                 |
| < III >                      | Unallocated                 | Primary pa                     | Properties              |                                      | :e 📕 Logical             | drive                   |                  |                 |
|                              |                             | L                              | Hale                    |                                      |                          |                         |                  | 1               |
|                              |                             |                                | пер                     |                                      |                          |                         |                  |                 |

### Select the MPIO policy as "Fail Over Only"

| 2                                        |                    |                                         | Compute                                 | er Managem                                   | nent                  |                     |                              | -               | . 🗆           | x          |              |            |
|------------------------------------------|--------------------|-----------------------------------------|-----------------------------------------|----------------------------------------------|-----------------------|---------------------|------------------------------|-----------------|---------------|------------|--------------|------------|
| File Action View Help                    |                    |                                         |                                         |                                              |                       |                     |                              |                 |               |            |              |            |
| 🗢 🄿 🙇 🖬 🚺 🐼                              | ef 😼               |                                         |                                         |                                              |                       |                     | BN SCST_BR                   | AINAIRE I       | Multi-Pat     | th Disk    | Device I     | Properti 🗙 |
| E Computer Management (Local             | Volume La          | ayout Type File                         | System Status                           |                                              |                       |                     | Conset Date                  | tes Metana      | MPIO          | Driver     | Data ta L Du | to         |
| ⊿ <sup>™</sup> <sub>1</sub> System Tools | 📼 (C:) Sir         | mple Basic NT                           | FS Health                               | ıy (System, Boo                              | ot, Page File, Active | e, Crash Dump, Prir | General Polic                | ies   Volumes   | MEIO          | Unver      | Details   Ev | ents       |
| Task Scheduler                           | (F:) Si            | mple Basic NT                           | FS Health                               | iy (Logical Driv                             | re)                   |                     | Select the Mi                | PIO policy:     | Fail Over     | Only       |              | ~          |
| Event Viewer                             | G 52P (G:) SI      | mple Basic NT<br>mple Pasic NT          | FS Health                               | iy (Logical Driv<br>w (Logical Driv          | (e)                   |                     | Description                  |                 |               |            |              |            |
| Shared Folders                           | □ 文档(E:) Sin       | mple Basic NT                           | FS Health                               | ny (Logical Driv                             | re)                   |                     | The failove                  | r policy employ | s one active  | e/optimiz  | ed path and  | all other  |
| b S Performance                          | □ 软件 (D:) Sin      | mple Basic NT                           | FS Health                               | iy (Logical Driv                             | re)                   |                     | paths are a                  | ctive/unoptimi  | zed, standby  | y, or una  | vailable. Th | e non-     |
| Device Manager                           |                    |                                         |                                         |                                              |                       |                     | active/optir                 | nized paths wi  | il an availab | le path is | found.       | e or the   |
| ⊿ 🚝 Storage                              |                    |                                         |                                         |                                              |                       |                     |                              |                 |               |            |              |            |
| 🕞 🐌 Windows Server Backup                |                    |                                         |                                         |                                              |                       |                     | DSM Name:                    | Microsoft D     | SM            |            |              | Details    |
| 📄 Disk Management                        |                    |                                         |                                         |                                              |                       |                     |                              |                 |               |            |              |            |
| Services and Applications                |                    |                                         |                                         |                                              |                       |                     | This device h                | as the followin | g paths:      |            |              |            |
|                                          |                    |                                         |                                         |                                              |                       |                     | Path Id                      | Path St         | ate           | TPG        | TPG State    | Wei        |
|                                          |                    |                                         |                                         |                                              |                       |                     | 77010000                     | Active/         | Unopti        | 1          | Active/Uno   | pti        |
|                                          |                    |                                         |                                         |                                              |                       |                     | 77010001                     | Active/         | Optimi        | 513        | Active/Opti  | mi         |
|                                          | <                  |                                         | Ш                                       |                                              |                       |                     | <                            |                 | ш             |            |              | >          |
|                                          | Disk 0             |                                         |                                         |                                              |                       |                     | To edit the pa               | th settings for | the MPIO p    | olicy, sel | ect a        | Edit       |
|                                          | Basic<br>931 51 GB | (C:)                                    | 软件 (D:)                                 | HC1.4 (H:)                                   | 文档 (E:)               | 52P (G:) (F         |                              | C LUIL.         |               |            |              |            |
|                                          | Online             | Healthy (Svs                            | Healthy (Logi                           | Healthy (Lo                                  | Healthy (Logic        | Healthy (Lo He      | lo apply the<br>click Apply. | path settings a | ind selected  | I MPIO p   | olicy,       | Apply      |
|                                          |                    |                                         |                                         |                                              |                       |                     |                              |                 |               |            |              |            |
|                                          | Dick 1             |                                         |                                         |                                              |                       |                     |                              |                 |               |            | OK           | Caract     |
|                                          | Unknown            | 57///////////////////////////////////// | /////////////////////////////////////// | 7///////                                     | 7/7/7/7/7/7/          | 7777                |                              |                 |               |            | UK           | Cancer     |
|                                          | 48.81 GB           | 48.81 GB                                |                                         |                                              |                       |                     |                              |                 |               |            |              |            |
|                                          | Not Initialized    | Unallocated                             |                                         |                                              |                       |                     |                              |                 |               |            |              |            |
|                                          |                    |                                         |                                         | <u>/////////////////////////////////////</u> |                       |                     |                              |                 |               |            |              |            |
|                                          |                    |                                         |                                         |                                              |                       |                     |                              |                 |               |            |              |            |
|                                          |                    |                                         |                                         |                                              |                       |                     |                              |                 |               |            |              |            |
|                                          |                    |                                         |                                         |                                              |                       |                     |                              |                 |               |            |              |            |
|                                          |                    | Defense of the                          | . Etamolo 1                             | atata 🗖 🗖                                    |                       | alati ya            |                              |                 |               |            |              |            |
|                                          |                    | <ul> <li>Primary partition</li> </ul>   | n 🔳 Extended p                          | artition E Free                              | e space 📕 Logical     | arive               |                              |                 |               | _          |              |            |
|                                          |                    |                                         |                                         |                                              |                       |                     |                              |                 |               |            |              |            |

4) Click the Next button in the new simple volume wizard until final step

© Hangzhou Hikvision Digital Technology Co.,Ltd. All Rights Reserved. No.555 Qianmo Road, Binjiang District, Hangzhou 310052, China • Tel: +86-571-8807-5998 • Fax: +1 909-595-0788 E-Mail: <u>support@hikvision.com</u> • <u>www.hikvision.com</u>

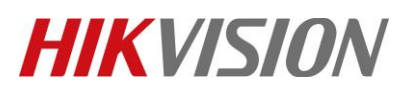

| Title:   | How to configure Ipsan for windows server 2012 with dual controller Hybrid san | Version: | v1.0 | Date: | 07/15/2019 |
|----------|--------------------------------------------------------------------------------|----------|------|-------|------------|
| Product: | Hybrid SAN, windows server 2012                                                |          |      | Page: | 14 of 16   |

|       | <                                      |                                                | Ш                                                                       |                                          |                                                   |                                               | >                                    |
|-------|----------------------------------------|------------------------------------------------|-------------------------------------------------------------------------|------------------------------------------|---------------------------------------------------|-----------------------------------------------|--------------------------------------|
|       | Disk 0<br>Basic<br>931.51 GB<br>Online | <b>(C:)</b><br>100.00 GB N<br>Healthy (Sy      | <b>软件 (D:)</b><br>356.00 GB NT<br>Healthy (Logi                         | HC1.4 (H:)<br>60.00 GB NT<br>Healthy (Lo | <b>文档 (E:)</b><br>345.51 GB NTF<br>Healthy (Logic | <b>52P (G:)</b><br>60.00 GB NT<br>Healthy (Lo | <b>(F:)</b><br>10.00 GB<br>Healthy ( |
|       | Disk 1<br>Basic<br>48.81 GB<br>Online  | 48.8 N                                         | Jew Simple Volume<br>Jew Spanned Volume                                 | 2<br>ne                                  |                                                   |                                               |                                      |
| III 2 | Unallocated                            | Primi P                                        | lew Mirrored Volun<br>lew RAID-5 Volume<br>roperties                    | ne<br>2<br>e                             | e space 📕 Logical                                 | l drive                                       |                                      |
|       |                                        |                                                | •                                                                       |                                          |                                                   |                                               |                                      |
|       |                                        | Wel                                            | come to                                                                 | the N                                    | ew Sim                                            | ple                                           |                                      |
|       |                                        | Weld<br>Volu<br>This wi<br>A simple<br>To corr | come to<br>ime Wiz<br>zard helps you<br>e volume can<br>tinue, click No | the No<br>ard                            | ew Sim                                            | <b>ple</b><br>e on a disk<br>k.               | ς.                                   |

5) You can see the status of disk is formatting, you can check the disk in the hard disk drivers after formatting finished

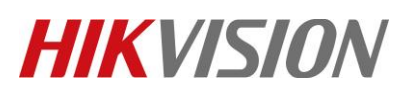

| Title:   | How to configure Ipsan for windows server 2012 with dual controller Hybrid san | Version: | v1.0 | Date: | 07/15/2019 |
|----------|--------------------------------------------------------------------------------|----------|------|-------|------------|
| Product: | Hybrid SAN, windows server 2012                                                |          |      | Page: | 15 of 16   |

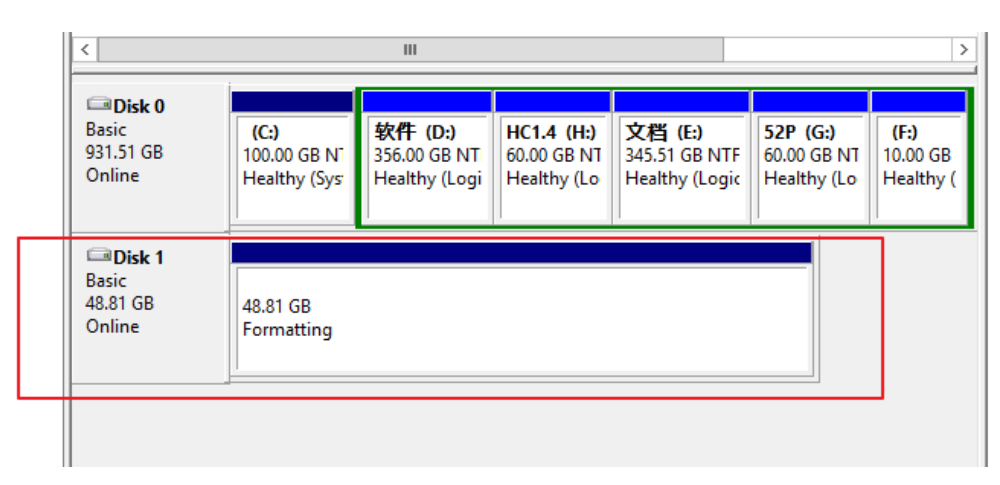

Storage

- Windows Server Backup Disk Management
- Services and Application

| <                                             | < 111                                                                |                                                 |                                          |                                                   |                                               |                                  |  |
|-----------------------------------------------|----------------------------------------------------------------------|-------------------------------------------------|------------------------------------------|---------------------------------------------------|-----------------------------------------------|----------------------------------|--|
| <b>Disk 0</b><br>Basic<br>931.51 GB<br>Online | <b>(C:)</b><br>100.00 GB N <sup>T</sup><br>Healthy (Sys <sup>*</sup> | <b>软件 (D:)</b><br>356.00 GB NT<br>Healthy (Logi | HC1.4 (H:)<br>60.00 GB NT<br>Healthy (Lo | <b>文档 (E:)</b><br>345.51 GB NTF<br>Healthy (Logic | <b>52P (G:)</b><br>60.00 GB NT<br>Healthy (Lo | <b>(F:)</b><br>10.00 G<br>Health |  |
| Disk 1<br>Basic<br>48.81 GB<br>Online         | New Volume<br>48.81 GB NTFS<br>Healthy (Prima                        | ( <b>I:)</b><br>ary Partition)                  |                                          |                                                   |                                               |                                  |  |

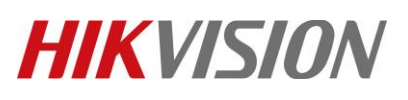

| Title:   | How to configure Ipsan for windows server 2012 with dual controller Hybrid san | Version: | v1.0 | Date: | 07/15/2019 |
|----------|--------------------------------------------------------------------------------|----------|------|-------|------------|
| Product: | Hybrid SAN, windows server 2012                                                |          |      | Page: | 16 of 16   |

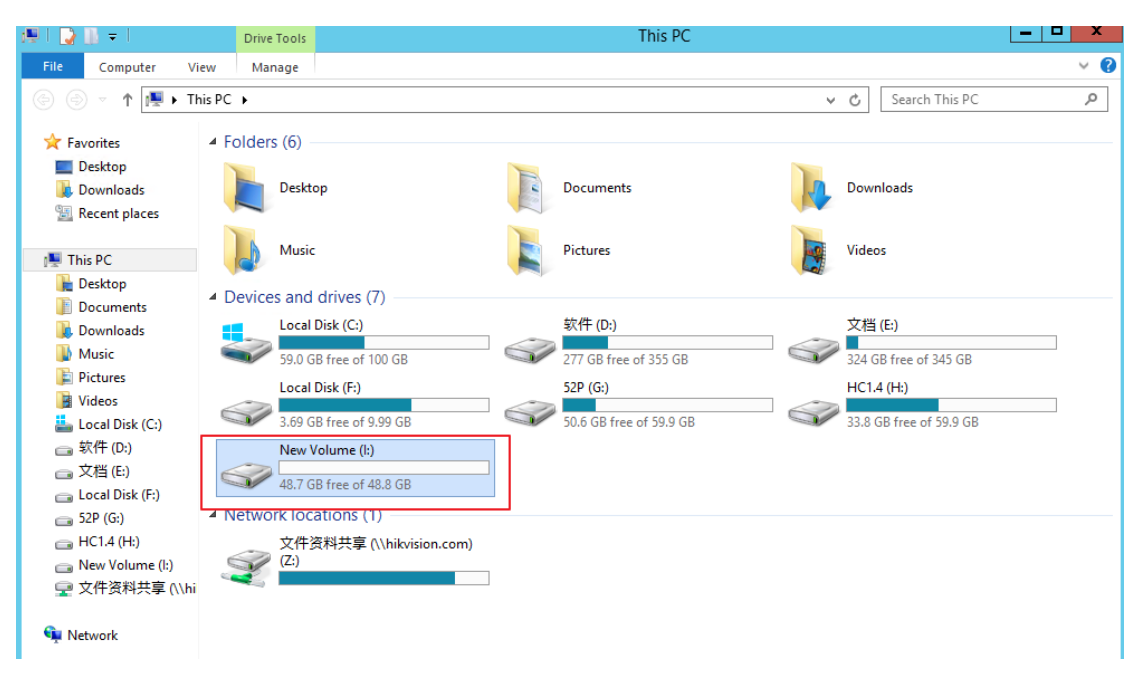

## First Choice for Security Professionals HIKVISION Technical Support